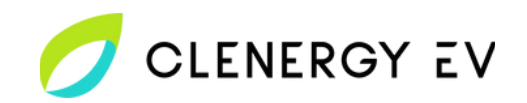

## Garo LS4 Clenergy EV Platform Onboarding Guide

• Please Note: A USB to Micro-USB cable is required to access and configure the Garo LS4 charge point via the Bender controller.

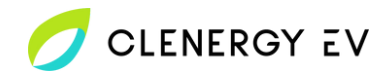

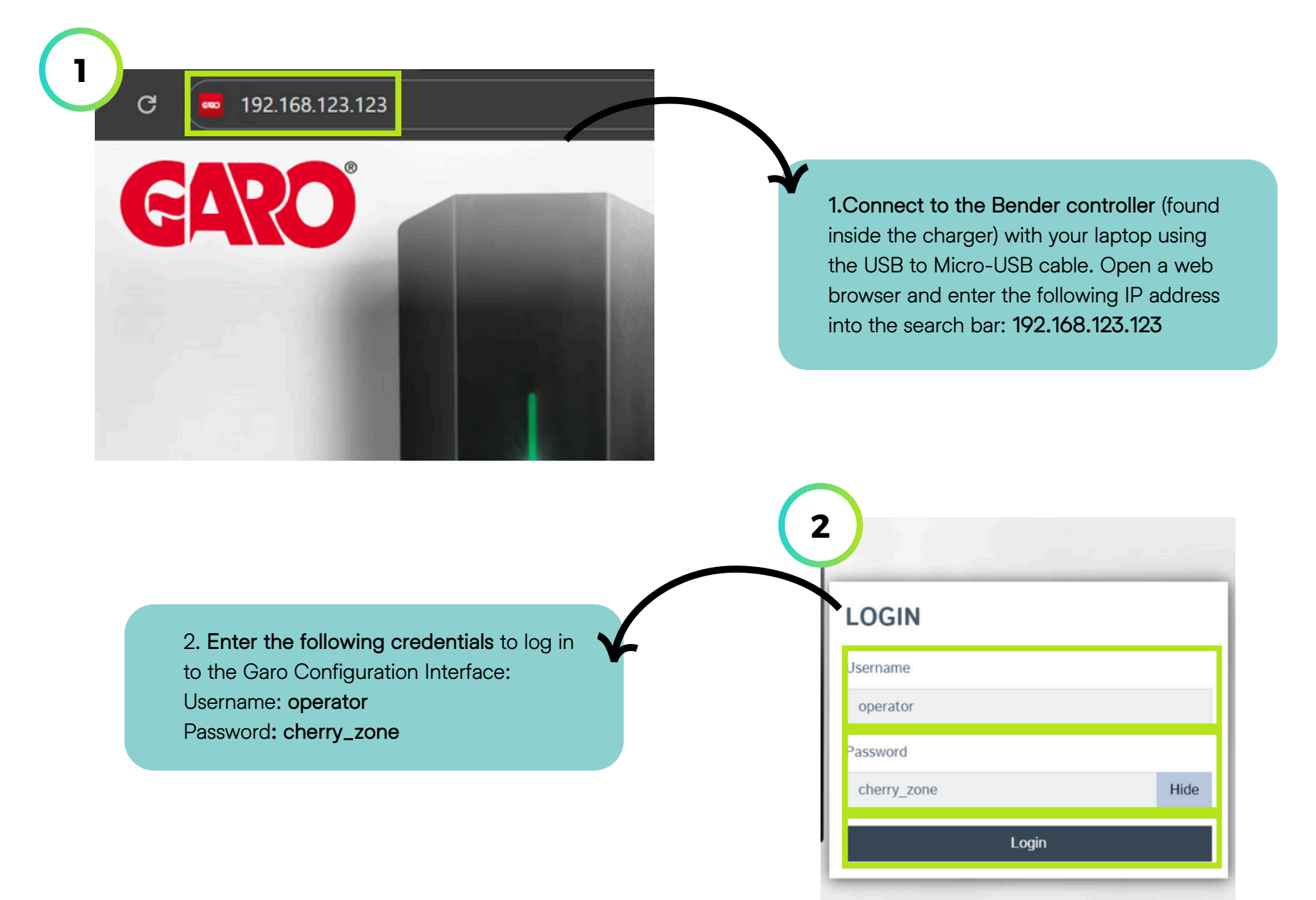

## Garo LS4 - Clenergy EV Platform Onboarding Guide

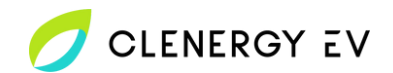

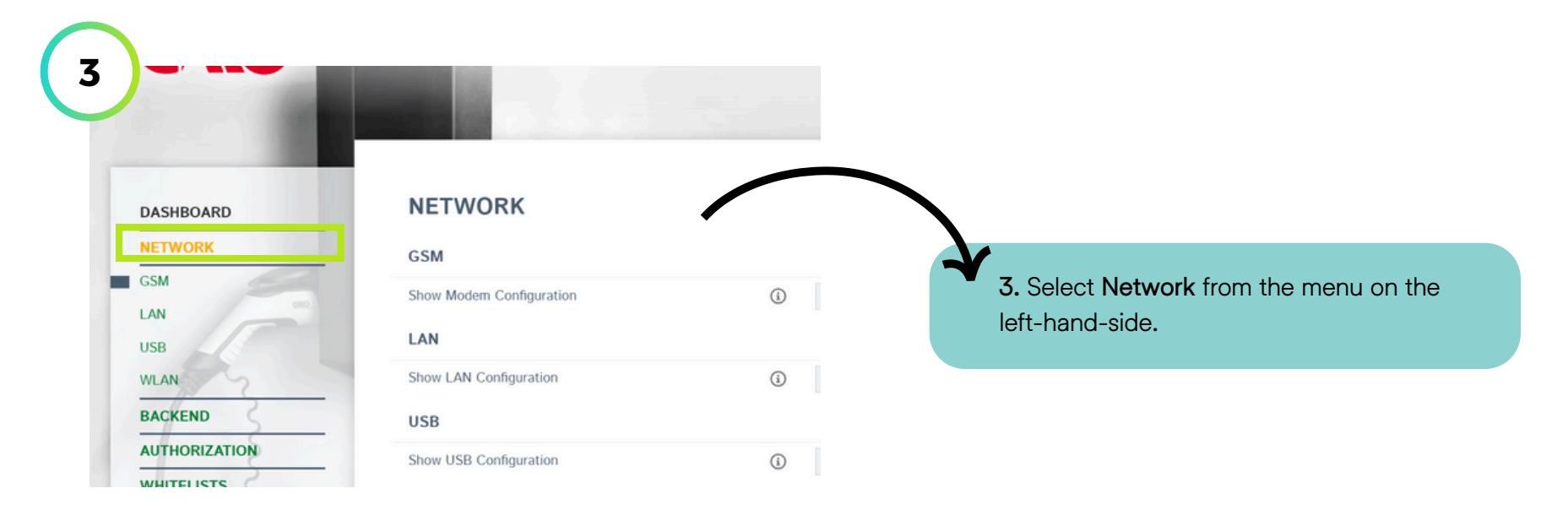

4. Select the preferred method of network connection from the left-hand-side menu and open the configuration options by selecting Show from the relevant drop-down menu. Configure the network connection as required using the necessary credentials. Save the changes and restart the charge point if prompted.

Please note: If connecting using a Clenergy EV supplied SIM card, use the following credentials: APN: eapn1.net Username/Password: clenergy

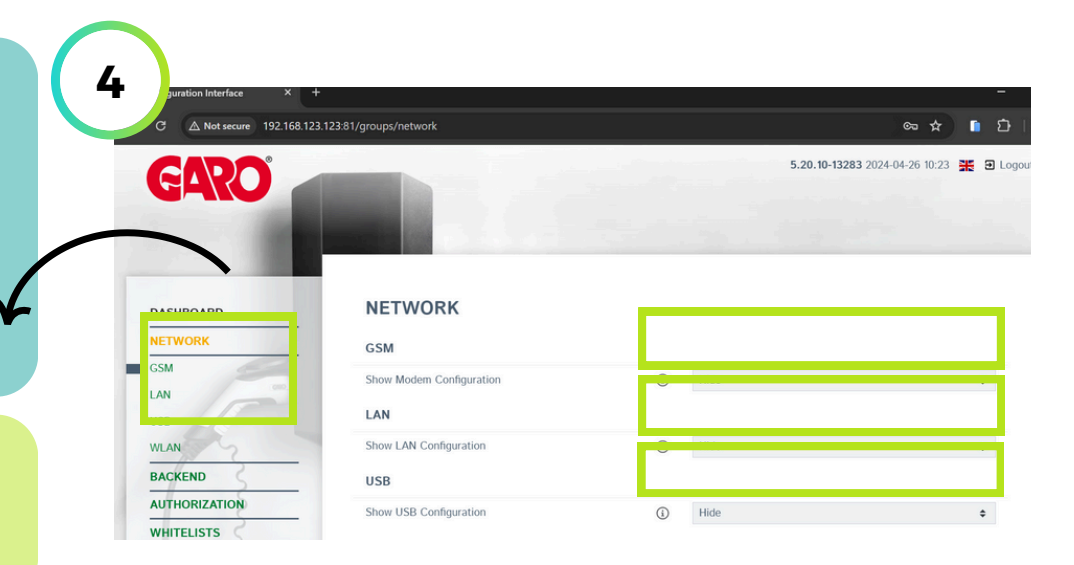

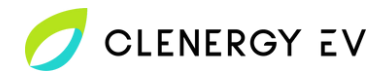

| guration Interface ×                                        | +<br>23.123.81/artoups/backend                                                                                                    |                                                                                                    | - o                             |                                                                                                    |                                                                                                    |                                                                                                    |                                       |
|-------------------------------------------------------------|----------------------------------------------------------------------------------------------------|----------------------------------------------------------------------------------------------------|---------------------------------|----------------------------------------------------------------------------------------------------|----------------------------------------------------------------------------------------------------|----------------------------------------------------------------------------------------------------|---------------------------------------|
| ARO                                                         |                                                                                                    | 5.20.10-1326                                                                                                    | 283 2024-04-26 10:27 🏋 🖻 Logout | $\overline{}$                                                                                                    |                                                                                                    |                                                                                                    |                                       |
| SHBOARD                                                     | BACKEND                                                                                                    |                                                                                                    |                                 | →<br>→                                                                                                    | 1                                                                                                    |                                                                                                    |                                       |
| TWORK                                                       | Connection                                                                                                    |                                                                                                    |                                 |                                                                                                    | 5. Select Backend fror                                                                                                    | m the left-hand men                                                                                     | u.                                    |
| KEND                                                        | Connection Type                                                                                                    | No Backend                                                                                                    | \$                              |                                                                                                    |                                                                                                    |                                                                                                    |                                       |
| ection                                                      | ОСРР                                                                                                    |                                                                                                    |                                 |                                                                                                    |                                                                                                    |                                                                                                    |                                       |
| 55                                                          | OCPP ChargeBoxddentity (ChargePointID)                                                                                                    | M5012853-8                                                                                                    |                                 |                                                                                                    |                                                                                                    |                                                                                                    |                                       |
| 3                                                           | OCPP Mode                                                                                                    | OCPP-J 1.6                                                                                                    | ٥                               |                                                                                                    |                                                                                                    |                                                                                                    |                                       |
|                                                             |                                                                                                    |                                                                                                    |                                 |                                                                                                    |                                                                                                    |                                                                                                    |                                       |
| er gateway                                                  | WebSockets JSON OCPP URL of the Backend                                                                                                    | 0                                                                                                    |                                 |                                                                                                    |                                                                                                    |                                                                                                    |                                       |
| THORIZATION                                                 | WebSockets JSON OCPP URL of the Backend<br>WebSockets provy                                                                                                    | 0                                                                                                    |                                 |                                                                                                    |                                                                                                    |                                                                                                    |                                       |
| HORIZATION                                                  | WebSockets JSON OCPP URL of the Backend<br>Websockets proxy                                                                                                    | 0                                                                                                    | 6                               | uration Interface ×<br>3 A Not secure 192.168                                                                                                    | +<br>1.123.123.81/groups/backend                                                                                                    |                                                                                                    | *                                     |
| HORIZATION                                                  | WebSockets JSON OCPP URL of the Backend         WebSockets prov.         6. Select the network c                                                                                                    | ©<br>©<br>connection metho                                                                                             | od 6                            | ruration Interface ×<br>3 A Not secure 192.168                                                                                                    | +<br>1.123.123.81/groups/backend                                                                                                    | 5.20.10-13283 202                                                                                       | ☆ 1<br>24-04-26 10:30 ¥               |
| HORIZATION                                                  | 6. Select the network c that is to be used from t                                                                                                    | ©<br>connection metho<br>the Connection                                                                                | od                              | ruration Interface ×<br>3 A Not secure 192168<br>CARCO                                                                                              | +<br>1.123.123.81/groups/backend                                                                                                    | 5.20.10-13283 202                                                                                       | ★<br>24-04-26 10:30 🛣                 |
| HORIZATION                                                  | 6. Select the network c<br>that is to be used from t<br>Type drop-down menu,                                                                                                    | ©<br>connection metho<br>the Connection<br>, then enter the                                                            | od                              | uration Interface ×<br>Mot secure 192168<br>GARCO                                                                                                   | +<br>1123.123.81/groups/backend                                                                                                    | 5.20.10-13283 202                                                                                       | ☆<br>24-04-26 10:30 👯                 |
| er gateway                                                  | Wetsockets JSON OCPP URL of the Backerd<br>Wetsockets prov<br>6. Select the <b>network c</b><br>that is to be used from t<br>Type drop-down menu,<br>following URL into the Y                                                                                   | ©<br>connection metho<br>the Connection<br>, then enter the<br>Websockets JSC                                          | od<br>ON                        | uration Interface ×<br>3 A Not secure 192168<br>CEARCO<br>DASHBOARD                                                                                 | + 1123 123 31/groups/backend BACKEND                                                                                                    | 5.20.10-13283 202                                                                                       | ★<br>24-04-26 10:30 ¥                 |
| łorization<br>f                                             | Wetsockets JSON OCPP URL of the Backerd<br>Wetsockets prov<br>6. Select the <b>network c</b><br>that is to be used from t<br>Type drop-down menu,<br>following URL into the P                                                                                   | connection metho<br>the Connection<br>, then enter the<br>Websockets JSC                                               | od<br>ON                        | runation Interface ×<br>3 A Not secure 192168<br>CEARCO<br>DASHBOARD<br>NETWORK                                                                     | +<br>1123.123.81/groups/backend<br>BACKEND<br>Connection                                                                                                    | 5.20.10-13283 20                                                                                        | ★<br>24-04-26 10:30 🚆                 |
| HORIZATION<br>IORIZATION<br>I<br>I<br>I<br>I<br>I<br>I<br>I | 6. Select the network c<br>that is to be used from t<br>Type drop-down menu,<br>following URL into the<br>OCPP URL of the Back                                                                                                    | connection metho<br>the Connection<br>, then enter the<br>Websockets JSC<br>kend field:                                | od<br>ON                        | version Interface ×<br>3 (2) Not secure 192.168<br>CCARCO<br>CASHBOARD<br>NETWORK<br>BACKEND                                                        | +<br>123.123.81/groups/backend<br>BACKEND<br>Connection<br>Connection                                                                                                    | 5.20.10-13283 20                                                                                        | ¥<br>24-04-26 10:30 ¥                 |
| ACRIZATION                                                  | Websockets JSON OCPP URL of the Backerd<br>Websockets prov.                                                                                                    | ©<br>connection metho<br>the Connection<br>, then enter the<br>Websockets JSC<br>kend field:<br>3081                   | od<br>ON                        | vursion Interface x<br>Mot secure 22.160<br>CARCOC<br>CARCOC<br>DASHBOARD<br>NETWORK<br>BACKEND<br>Connection                                       | +<br>http://www.internet.org/content/org/content/org/con | 5.20.10-13283 207                                                                                       | ★ (<br>24-04-26 10:30 <b>#</b>        |
| er gateway<br>Horization<br>t                               | Websockets JSON OCPP URL of the Backerd<br>Websockets prov.<br>6. Select the network c<br>that is to be used from t<br>Type drop-down menu,<br>following URL into the '<br>OCPP URL of the Back<br>wss://clenergy.online:8<br>Save and restart the ch           | ©<br>connection metho<br>the Connection<br>, then enter the<br>Websockets JSC<br>kend field:<br>3081<br>harge point if | od<br>ON                        | vursion Interface ×<br>A Not secure 192168<br>CARCOO<br>CARCOO<br>ANTWORK<br>BACKEND<br>Connection<br>CCPP                                          | +  1.123.123.81/groups/backend  BACKEND Connection Connection Conn   | <ul> <li>5.20.10-13283 202</li> <li>CSM</li> </ul>                                                      | <b>☆</b> 1<br>24-04-26 10:30 <b>≇</b> |
| er gateway                                                  | Websockets JSON OCPP URL of the Backerd<br>Websockets prov.                                                                                                    | connection metho<br>the Connection<br>, then enter the<br>Websockets JSC<br>kend field:<br>3081<br>harge point if      | od<br>ON                        | vursion Interface ×<br>A Not secure 192168<br>GARCO<br>BASHBOARD<br>NETWORK<br>BACKEND<br>Connection<br>OCPP<br>Other                               | + 1123.123.81/groups/backend  BACKEND Connection Connection Type OCPP OCPP ChargeBoxdentity (ChargePointD) OCPD Corne ChargeBoxdentity (ChargePointD)                                                                                                    | <ul> <li>5.20.10-13283 202</li> <li>GSM</li> <li>M5012853-8</li> <li>GSRP 1.15</li> </ul>               | ☆ 1<br>24-04-26 10:30 <b>ﷺ</b>        |
| er gateway                                                  | Wetsockets JSON OCPP URL of the Backerd<br>Wetsockets prov<br>6. Select the network c<br>that is to be used from t<br>Type drop-down menu,<br>following URL into the<br>OCPP URL of the Back<br>wss://clenergy.online:8<br>Save and restart the ch<br>prompted. | onnection metho<br>the Connection<br>, then enter the<br>Websockets JSC<br>kend field:<br>3081<br>harge point if       | od<br>ON                        | vursion Interface ×<br>3 A Not secure 192.168<br>CARCOO<br>CASHBOARD<br>ASHBOARD<br>NETWORK<br>BACKEND<br>Corpe<br>Other<br>Meter<br>Banner gateway | +  123 123 81/groups/backend  BACKEND  Connection Connection Connection Type  OCPP OCPP ChargeBoxidentity (ChargePointID) OCPP Mode  WebServers ISON OCPD UPL of the Designed                                                                                                    | 5.20.10-13283 202<br>() GSM<br>() M5012853-8<br>() OCPP-J 1.6<br>() Jacob (M5012853-8)<br>() OCPP-J 1.6 | ★ 1                                   |

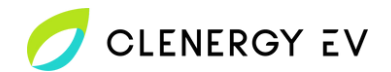

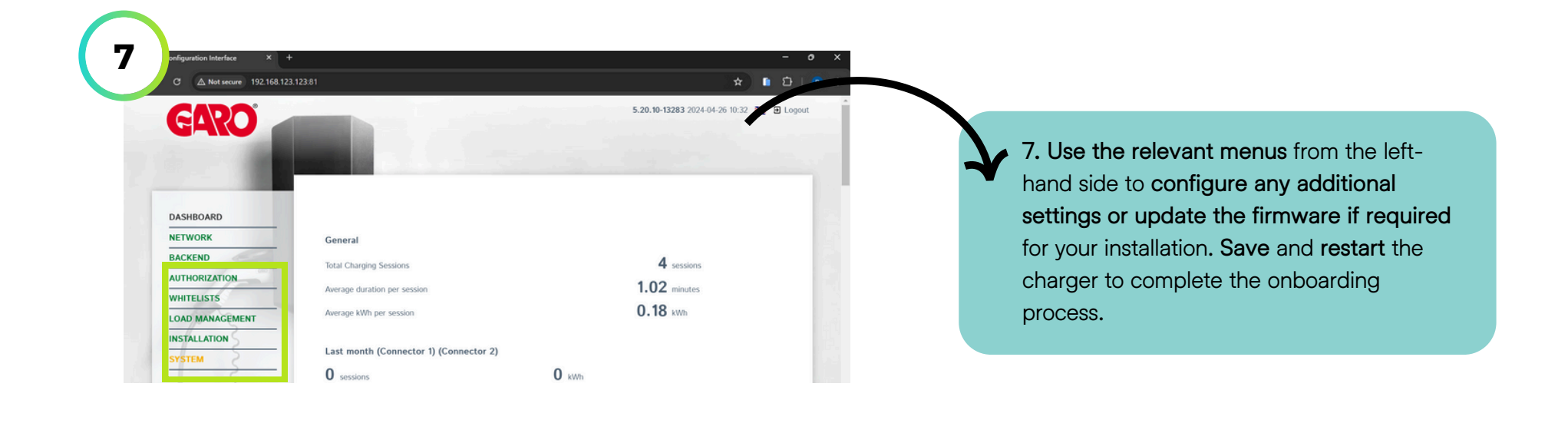